## Mindig az Ön rendelkezésére áll!

Regisztrálja termékét és vegye igénybe a rendelkezésre álló támogatást: www.philips.com/support

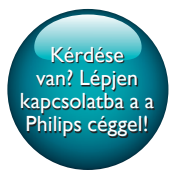

SPF4608 SPF4628

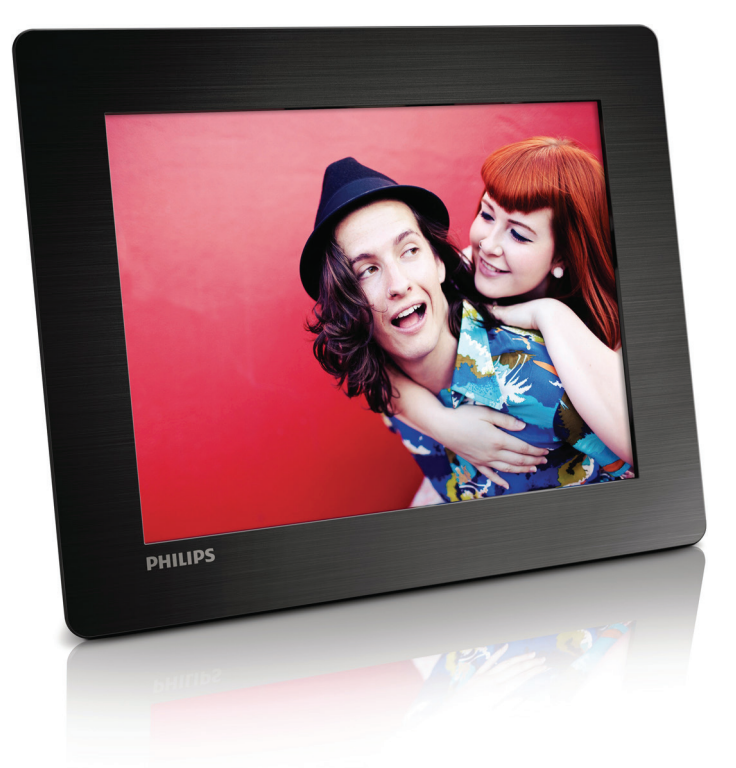

# Felhasználói kézikönyv

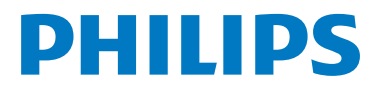

## Tartalomjegyzék

| 1 | Fontos!                            | 2  |
|---|------------------------------------|----|
|   | Biztonság                          | 2  |
|   | Figyelmeztetés                     | 2  |
|   | Betiltott anyagok                  | 3  |
| 2 | A PhotoFrame                       | 4  |
|   | Bevezetés                          | 4  |
|   | A doboz tartalma                   | 4  |
|   | A PhotoFrame áttekintése           | 5  |
| 3 | Kezdő lépések                      | 7  |
|   | Az állvány felszerelése            | 7  |
|   | Tápcsatlakozás bekötése            | 7  |
|   | A PhotoFrame képkeret bekapcsolása | 7  |
|   | Médiafájlok másolása               | 8  |
|   | Gyorsmenü                          | 9  |
|   | A billentyűzetikonok ismertetése   | 9  |
| 4 | Lejátszás                          | 10 |
|   | Fényképek megjelenítése            | 10 |
| 5 | Tallózás                           | 12 |
|   | Albumok és fényképek tallózása     | 12 |
|   | Albumok és médiafájlok kezelése    | 12 |
| 6 | Óra                                | 16 |
|   | Az óra megjelenítése               | 16 |
|   | Óra menü                           | 16 |
| 7 | Üzenet                             | 17 |
|   | Üzenet létrehozása                 | 17 |
|   | Üzenet szerkesztése                | 18 |
|   | A létrehozott üzenet megtekintése  | 20 |

| 8  | Beállítások                             | 21 |
|----|-----------------------------------------|----|
|    | Válassza ki a kijelzőn megjelenő szöveg |    |
|    | nyelvét                                 | 21 |
|    | Fényerő szabályozása                    | 21 |
|    | Dátum/idő beállítása                    | 21 |
|    | A SmartPower időzítő beállítása         | 22 |
|    | A PhotoFrame képkeret hibernáció        |    |
|    | módba küldése                           | 22 |
|    | Automatikus tájolás beállítása          | 23 |
|    | Gombhang be-/kikapcsolása               | 23 |
|    | A diavetítés beállításai                | 24 |
|    | A PhotoFrame adatainak megjelenítése    | 25 |
|    | A beállítások visszaállítása a gyári    |    |
|    | alapértékekre                           | 26 |
| 9  | A PhotoFrame frissítése                 | 27 |
| 10 | Termékadatok                            | 28 |
| 11 | Gyakran ismétlődő kérdések              | 29 |
| 12 | Szójegyzék                              | 30 |

## 1 Fontos!

## Biztonság

- Ne érintsen, nyomjon vagy dörzsöljön kemény tárgyakat a képernyőhöz, mivel ezek maradandó károsodást okozhatnak.
- Ha a terméket hosszabb ideig nem használja, húzza ki a fali aljzatból.
- A képernyő megtisztítása előtt kapcsolja ki a készüléket, és húzza ki a tápcsatlakozót. A képernyőt kizárólag puha, vízzel nedvesített ronggyal tisztítsa. A készülék tisztításához soha ne használjon oldószereket, például alkoholt, vegyszereket, vagy háztartási tisztítószereket.
- Ne tegye ki a készüléket nyílt láng vagy hőforrás hatásának, például közvetlen napfénynek.
- Soha ne érje a készüléket csapadék vagy víz. Soha ne helyezzen a készülék közelébe folyadékot tartalmazó edényt, például vázát.
- Ügyeljen rá, hogy ne ejtse le a terméket. Leejtéskor a termék károsodhat.
- Csak megbízható forrásból származó, vírus és káros szoftverek nélküli szoftvert és szolgáltatásokat telepítsen.
- A készülék kizárólag beltéri használatra alkalmas.
- Csak a használati utasításban listázott tápegységeket használja.

## Figyelmeztetés

## (6

Ez a termék megfelel az Európai Közösség rádióinterferenciára vonatkozó követelményeinek.

### Be responsible Respect copyrights

Másolásvédett anyagokról (beleértve a számítógépes programokat, fájlokat, közvetítéseket és hangfelvételeket) készített illetéktelen másolatok szerzői jogok megsértését képezhetik, és bűncselekménynek minősülhetnek. Ez a berendezés nem használható ilyen célokra.

- Az új termék újrahasznosítható, újra felhasználható anyagokat tartalmaz. Egyes vállalatoknál van lehetőség a termék újrahasznosítására a hulladékmennyiség minimálisra csökkentése érdekében.
- Tájékozódjon a régi monitor selejtezésére vonatkozó helyi előírásokról.
- (Kanadai és egyesült államokbeli ügyfeleink részére) A termék selejtezése során vegye figyelembe az állami és a szövetségi előírásokat.

Az újrahasznosítással kapcsolatos további információkért forduljon a www.eia. org (Ügyféltájékoztatási Kezdeményezés) szervezethez.

## Újrahasznosítási információk ügyfeleink számára

A Philips műszaki és gazdasági téren egyaránt számos erőfeszítést tesz termékei, szolgáltatásai és tevékenységei környezetbarátabbá tétele érdekében.

A tervezési, formatervezési és gyártási szakaszokban a Philips egyaránt ügyel arra, hogy a termékek könnyen újrahasznosíthatók legyenek. A Philips számos nemzeti hulladékgyűjtési akciót és újrahasznosítási programot szervez, lehetőség szerint a versenytársakkal együttműködve.

Jelenleg kiterjedt újrahasznosítási rendszert működtetünk számos európai országban, például Hollandiában, Belgiumban, Norvégiában, Svédországban és Dániában.

Az Egyesült Államokban a Philips Consumer Lifestyle North America jelentős összegekkel támogatta az Electronic Industries Alliance (EIA) elektronikus újrahasznosítási projektjét és a háztartásokban leselejtezett elektronikus termékek államszintű újrahasznosítási kezdeményezéseit. Emellett az Északkeleti Újrahasznosítási Tanács (Northeast Recycling Council, NERC) – egy több államra kiterjedő nonprofit szervezet, amelynek célja az újrahasznosítási piac fejlesztésének serkentése – egy újrahasznosítási program bevezetését tervezi.

Tajvanban a termékek a Környezetvédelmi Igazgatóságnál (Environment Protection Administration, EPA), az informatikai termékekre vonatkozó eljárásnak megfelelően válthatók vissza. A további részleteket a www.epa.gov.tw webhelyen találja.

### Újrahasznosítás

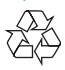

Ez a termék kiváló minőségű anyagok és alkatrészek felhasználásával készült, amelyek újrahasznosíthatók és újra felhasználhatók. A terméken található áthúzott kerekes kuka szimbólum azt jelenti, hogy a termék megfelel a 2002/96/EK európai irányelvnek.

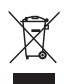

Ne kezelje a készüléket háztartási hulladékként. Tájékozódjon az elektromos és elektronikus készülékek hulladékkezelésére vonatkozó helyi törvényekről. A feleslegessé vált készülék helyes kiselejtezésével segít megelőzni a környezet és az emberi egészség károsodását.

## Betiltott anyagok

A termék megfelel a RoHS előírásainak.

## 2 A PhotoFrame

Köszönjük, hogy Philips terméket vásárolt, és üdvözöljük a Philips világában! A Philips által biztosított teljes körű támogatáshoz regisztrálja termékét a www.philips.com/welcome oldalon.

## **Bevezetés**

A Philips Digital PhotoFrame segítségével a következőket teheti:

- JPEG formátumú fényképek megjelenítése
- ajándéküzenetek készítése.

## A doboz tartalma

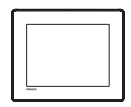

• A Philips PhotoFrame digitális képkeret

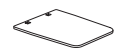

• Állvány

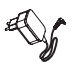

• AC-DC adapter

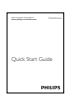

Felhasználói kézikönyv

## A PhotoFrame áttekintése

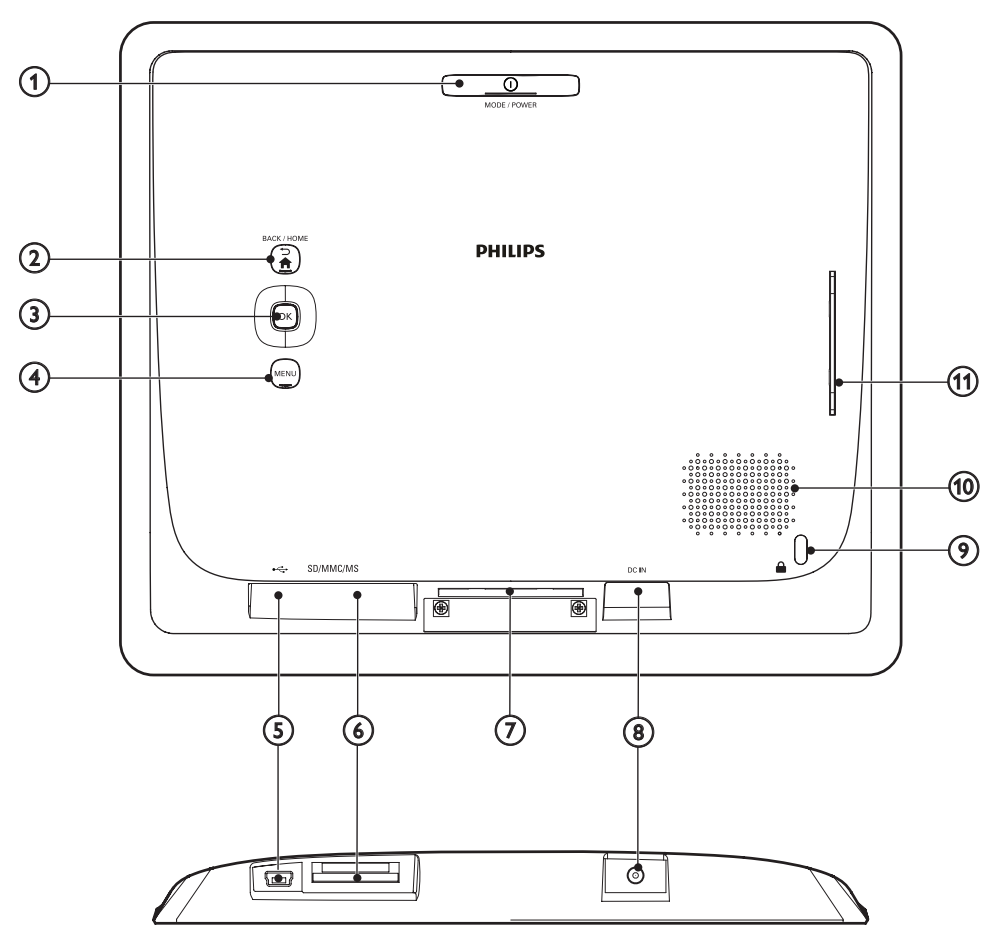

### 

- Megnyomás: A PhotoFrame bekapcsolása.
- Hosszabb megnyomás: A PhotoFrame kikapcsolása.
- Megnyomás: a diavetítés/óra/naptár üzemmód közötti váltás.

### 

- Megnyomás: visszatérés az előző lépéshez.
- Hosszabb megnyomás: visszatérés a kezdőképernyőre.

#### 3 OK (botkormány)

- A megerősítéshez nyomja meg a gombot.
- Megnyomás: a lejátszás szüneteltetése vagy folytatása.
- Felfelé/lefelé/balra/jobbra tolás: a felső/ alsó/jobbra/balra található lehetőség kiválasztása.

#### (4) MENU

 Megnyomás: a menübe való belépés/ kilépés.

- (5) 🗠
  - USB-aljzat a számítógéphez való csatlakoztatáshoz
- 6 SD/MMC/MS
  - Az SD/MMC/MS kártya aljzata
- (7) Állvány nyílása
- 8 DC IN
  - A váltóáramú-egyenáramú adapter nyílása
- (10) Hangsugárzó
- (1) Állvány nyílása

## 3 Kezdő lépések

A fejezetben bemutatott műveleteket a megadott sorrendben végezze el. Ha felveszi a kapcsolatot a vevőszolgálattal, kérni fogják a készülék típus- és sorozatszámát. A típusszám és a sorozatszám a készülék hátulsó részén található. Írja ide a számokat: Típusszám:

## Az állvány felszerelése

- 1 Helyezze a PhotoFrame képkeretet egy sima felületre.
- Helyezze a mellékelt állványt a PhotoFrame képkereten található nyílásba.

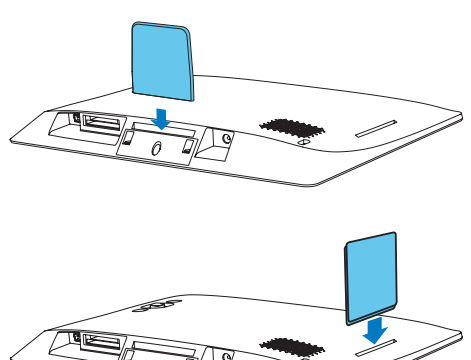

## Tápcsatlakozás bekötése

#### Megjegyzés

 A PhotoFrame elhelyezése során ügyeljen arra, hogy a kábelcsatlakozó és a csatlakozóaljzat könnyen megközelíthetők legyenek.

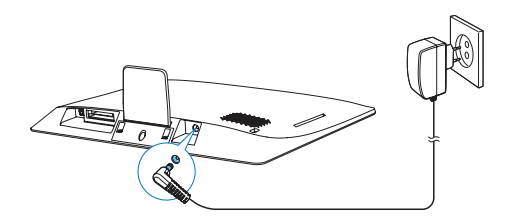

Csatlakoztassa a hálózati adaptert:

- A PhotoFrame DC IN csatlakozójához
- a hálózati aljzathoz
  - Néhány másodperc múlva a PhotoFrame képkeret automatikusan bekapcsol.

## A PhotoFrame képkeret bekapcsolása

## - Megjegyzés

 A hálózati aljzathoz való csatlakoztatáskor a PhotoFrame képkeret automatikusan bekapcsol.

Ha a PhotoFrame csatlakoztatva van a hálózathoz, de ki van kapcsolva, a O gomb hosszabb megnyomásával kapcsolhatja be. A PhotoFrame első alkalommal történő bekapcsolásakor:

 A készülék felkéri arra, hogy válassza ki a nyelvet. Válassza ki a menü nyelvét, majd nyomja meg az OK gombot.

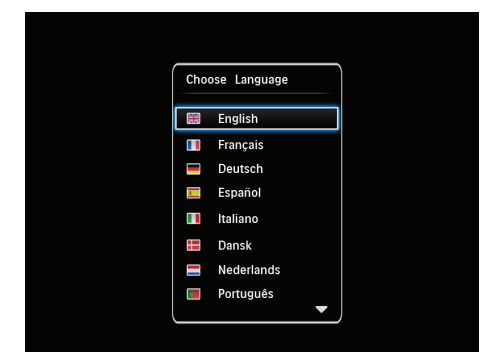

 A készülék felkéri a dátum és az idő beállítására. Állítsa be a dátumot és az időt a botkormány segítségével, majd nyomja meg az OK gombot.

| ſ | Time and Dat | e               |  |
|---|--------------|-----------------|--|
|   | Set Time     | 08 : 00 AM      |  |
|   | Set Date     | 20 January 2010 |  |
|   |              |                 |  |
|   |              |                 |  |
|   |              |                 |  |
|   |              |                 |  |
|   |              |                 |  |

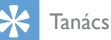

 Ha a PhotoFrame képkeret hosszabb ideje nem volt bedugva a hálózatba, a képkeret bekapcsolása után ismét be kell állítani a dátumot és az időt.

## A PhotoFrame képkeret kikapcsolása

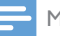

#### Megjegyzés

- A PhotoFrame képkeret kikapcsolása előtt várja meg, amíg valamennyi másolási és mentési művelet befejeződik,
- A PhotoFrame kikapcsolásához tartsa nyomva kb. 2 másodpercig a Φ gombot.

## Médiafájlok másolása

### Fényképek másolása tárolóeszközről

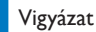

<sup>•</sup> A médiafájlok másolása közben ne válassza le a tárolóeszközt a PhotoFrame képkeretről.

A PhotoFrame az alábbi tárolóeszközöket támogatja:

- Secure Digital (SD)
- Secure Digital High Capacity (SDHC)
- MultiMedia kártya (MMC)
- Memory Stick (MS)
- 1 Helyezze be a tárolóeszközt a PhotoFrame készülékbe.
  - ↦ Megjelenik az opció menü.

| hotos         |                             |
|---------------|-----------------------------|
| e             |                             |
| to PhotoFrame |                             |
|               | Message                     |
|               |                             |
|               | hotos<br>e<br>to PhotoFrame |

[Play Photos]: A tárolóeszközön található médiafájlok lejátszása.

[Browse]: A tárolóeszközön található médiafájlok böngészése.

[Copy to PhotoFrame]: Az átviteli művelet elindítása.

## 2 Válassza a **[Copy to PhotoFrame]** beállítást, majd nyomja meg a **OK** gombot.

➡ Megerősítő üzenet jelenik meg.

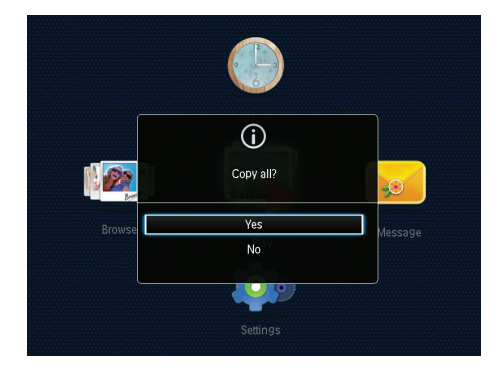

- 3 Válassza a **[Yes]** beállítást, majd nyomja meg a **OK** gombot.
- Az eltávolításhoz húzza ki a tárolóeszközt a PhotoFrame képkeretből.

## Fényképek másolása számítógépről

#### Vigyázat

 A médiafájlok másolása során ne húzza ki a PhotoFrame képkeretet a számítógépből,

- 1 Csatlakoztasson megfelelő USB-kábelt a készülékhez és a számítógéphez.
  - Győződjön meg róla, hogy az USBkábel támogatja az adatátvitelt.
  - Győződjön meg róla, hogy az USBkábel illeszkedik a készülék USBnyílásába (Mini USB-nyílás vagy Micro USB-nyílás ).

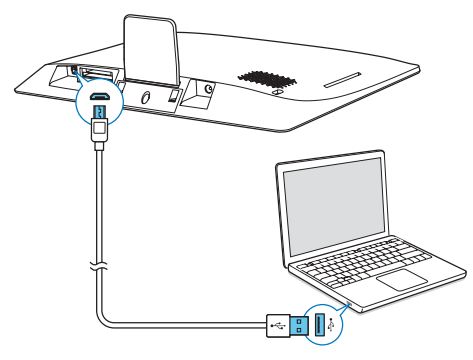

- A médiafájlokat húzással helyezheti át a PhotoFrame képkeret kívánt albumába.
- 2 Ha az áthelyezés megtörtént, húzza ki az USB-kábelt a számítógépből és a PhotoFrame képkeretből.
  - Tanács
  - A PhotoFrame képkereten található médiafájlokat szintén átmásolhatja számítógépre.
  - Az átviteli sebesség az operációs rendszertől és a számítógép szoftverkonfigurációjától függ.

## Gyorsmenü

- A kezdőképernyőn nyomja meg a MENU gombot.
  - ↦ Megjelenik a gyorsmenü.

| Quick Menu |   |   |  |
|------------|---|---|--|
| Brightness | 5 | ⊳ |  |
| Status     |   |   |  |
| <b>P</b>   |   |   |  |
|            |   |   |  |
|            |   |   |  |
|            |   |   |  |

- 2 Válasszon a lehetőségek közül, majd nyomja meg az OK gombot.
- 3 Kövesse a képernyőn található utasításokat a fényerő beállításához vagy a PhotoFrame képkeret állapotának megtekintéséhez.
- A gyorsmenüből való kilépéshez nyomja meg többször a MENU gombot.

## A billentyűzetikonok ismertetése

| •       | Angol nyelvű szövegbevitel             |
|---------|----------------------------------------|
| ं       | Szövegbevitel a támogatott európai     |
|         | nyelveken                              |
| 拼音      | Egyszerűsített kínai nyelvű            |
|         | szövegbevitel                          |
| Русский | Orosz nyelvű szövegbevitel             |
| \$#* /  | Váltás a szimbólumok, írásjelek, betűk |
| ABC     | vagy számok bevitele között            |
| aA      | Váltás a kis- és nagybetűk között      |
|         | Szóköz                                 |
| <b></b> | Sortörés                               |

## 4 Lejátszás

## Fényképek megjelenítése

#### Megjegyzés

 A JPEG-fényképeket diavetítés módban jelenítheti meg a PhotoFrame képkereten.

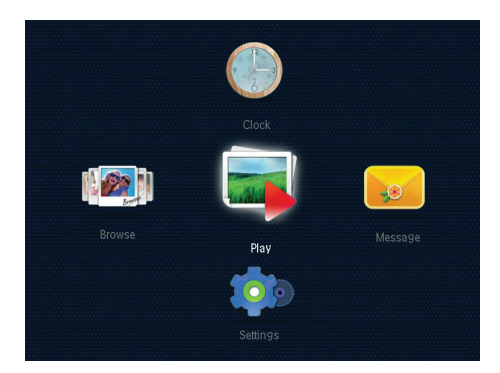

Válassza a **[Play]** beállítást, majd nyomja meg a **OK** gombot.

- A fényképek diavetítés módban jelennek meg.
- Az előző/következő fénykép kiválasztásához húzza balra/jobbra a botkormányt.
- A zeneszám szüneteltetéséhez nyomja meg az OK gombot.
- A diavetítés újraindításához nyomja meg ismét az **OK** gombot.

## A diavetítés és a fényképek kezelése

Végezze el az alábbi lépéseket a fényképek diavetítés módban való kezeléséhez, vagy változtassa meg a diavetítés beállításait:

Nyomja meg a MENU gombot.
 → Megjelenik az opció menü.

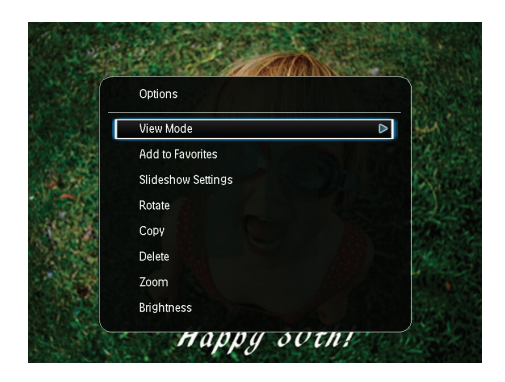

- 2 Válasszon a lehetőségek közül, majd nyomja meg az OK gombot.
- [View Mode]: A megtekintés módjának kiválasztása.
- [Add to Favorites]: A fénykép hozzáadása a [Favorites] albumhoz a PhotoFrame készüléken.
- [Slideshow Settings]
  - [Interval]: Az egymást követő fényképek közötti időköz beállítása.
  - [Shuffle]: A fényképek véletlenszerű lejátszásának beállítása vagy ennek kikapcsolása.
  - [Color Tone]: A fénykép színbeállításainak megadása.
  - [Transition Effect]: Az áttűnési effektus kiválasztása.
  - [Background Color]: Háttérszín kiválasztása.
- [Rotate]: A fénykép forgatási irányának kiválasztása.
- [Copy]: A fénykép másik albumba való átmásolása.
- [Delete]: A fénykép törlése.
- **[Zoom]**: A fénykép nagyítása és méretre vágása.
- [Brightness]: A kijelző fényerejét a botkormány fel-le húzásával módosíthatja.

## Fénykép nagyítása és méretre vágása

Ha a megjelenítés módja Egyedi, a fényképet nagyíthatja, méretre vághatja, és új fényképként mentheti el a következő módon:

- 1 Diavetítés módban nyomja meg a **MENU** gombot.
  - ↦ Megjelenik az opció menü.
- 2 Húzza lefelé a botkormányt többször egymás után a [Zoom] kiválasztásához.

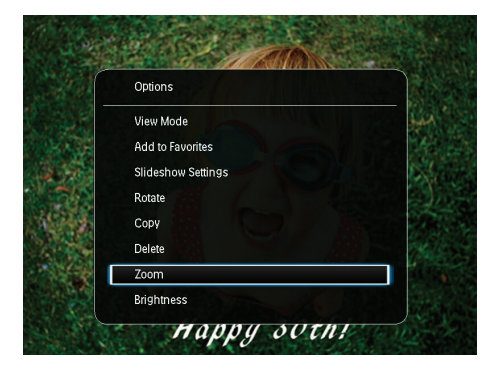

- 3 Nyomja meg az OK gombot többször a fénykép kinagyításához (vagy lépjen ki a nagyítás módból).
- 4 A kép elhelyezkedését a botkormánnyal állíthatja be.
- 5 Nyomja meg a MENU gombot.
- 6 Válassza a [Crop and Save] beállítást, majd nyomja meg a OK gombot.

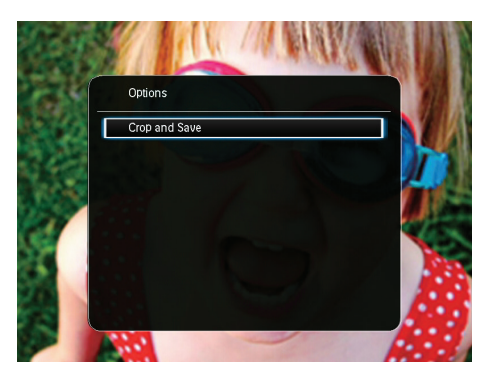

↦ Megerősítő üzenet jelenik meg.

7 Válassza a **[Yes]** beállítást, majd nyomja meg a **OK** gombot.

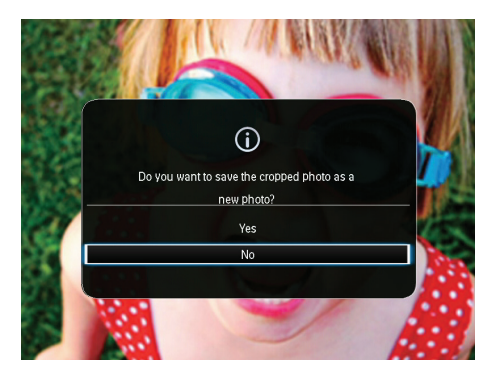

- A művelet megszakításához válassza a [No] lehetőséget, majd nyomja meg az OK gombot.
- 8 Válasszon egy albumot vagy tárolóeszközt az új fénykép elmentéséhez, majd nyomja meg az OK gombot.
  - A fénykép elmentését követően a PhotoFrame visszatér diavetítés üzemmódba.

## 5 Tallózás

## Albumok és fényképek tallózása

Az albumokat képfolyam módban vagy album módban is kezelheti.

Képfolyam mód :

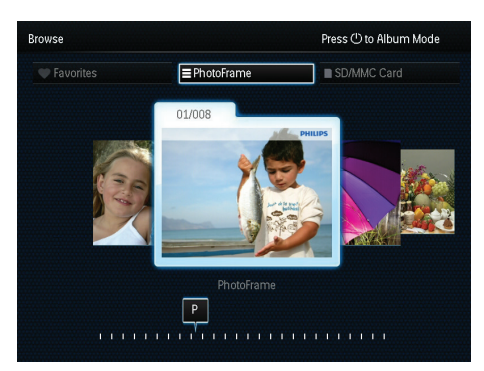

• Album mód :

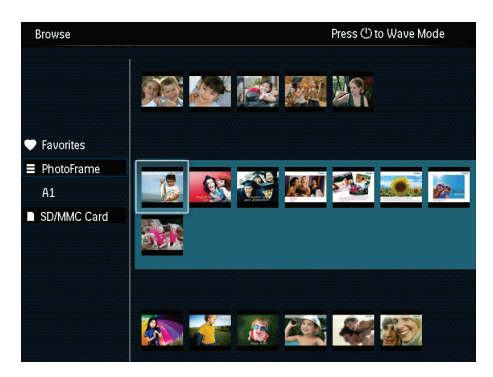

- 1 A kezdőképernyőn válassza ki a [Browse] elemet, majd nyomja meg az OK gombot.
  - → Az albumok képfolyam módban jelennek meg.
- A képfolyam mód és az album mód között a Φ gombbal válthat.

- **3** Fényképek megtekintése.
  - Az OK gomb egyszeri megnyomása: A fénykép leállítás módban jelenik meg.
  - Az OK gomb kétszeri megnyomása: Diavetítés indul el.

## Albumok és médiafájlok kezelése

#### PhotoFrame

- 1 Válassza az [PhotoFrame] lehetőséget.
- 2 Nyomja meg a **MENU** gombot.
  - ↦ Megjelenik az opció menü.

| Browse                                          | Press () to V                                                 | Vave Mode |
|-------------------------------------------------|---------------------------------------------------------------|-----------|
|                                                 | Options                                                       |           |
|                                                 | Add to Favorites                                              |           |
| Favorites     PhotoFrame     A1     SD/MMC Card | Create New Album<br>Copy<br>Move<br>Delete<br>Multiple-select | si 🧖      |
|                                                 |                                                               | <b>N</b>  |

- 3 Válasszon ki egy lehetőséget, majd nyomja meg az OK gombot a lejátszás indításához.
  - [Add to Favorites]: Az összes fénykép átmásolása a [PhotoFrame] albumból a [Favorites] albumba
  - [Create New Album]: Album létrehozása
  - [Copy]: Az összes fénykép átmásolása a [PhotoFrame] albumból egy másik albumba
  - [Move]: Az összes fénykép áthelyezése a [PhotoFrame] albumból egy másik albumba
  - [Delete]: Az összes fénykép törlése a [PhotoFrame] albumból
  - [Multiple-select]: Egyszerre több fénykép kiválasztása

### SD/MMC kártya

- 1 Válassza az [SD/MMC kártya] lehetőséget.
- 2 Nyomja meg a MENU gombot.
   → Megjelenik az opció menü.
- 3 Válasszon ki egy lehetőséget, majd nyomja meg az OK gombot a lejátszás indításához.
  - [Add to Favorites]: Az összes fénykép átmásolása a kártyáról a [Favorites] albumba
  - [Copy]: Az összes fénykép átmásolása a kártyáról egy másik albumba
  - [Move]: Az összes fénykép áthelyezése a kártyáról egy másik albumba
  - [Delete]: Az összes fénykép törlése a kártyáról

### Album

- 1 Válasszon egy albumot a [PhotoFrame] alatt.
- 2 Nyomja meg a MENU gombot.
   → Megjelenik az opció menü.

| Browse                    | Press (1) to Wave Mode                                                  |
|---------------------------|-------------------------------------------------------------------------|
|                           | Options B B B B B B B B B B B B B B B B B B B                           |
| 🛡 Favorites               | Add to Favorites                                                        |
| PhotoFrame A1 SD/MMC Card | Create New Album<br>Copy<br>Move<br>Delete<br>Rename<br>Multiple-select |
|                           |                                                                         |

- 3 Válasszon ki egy lehetőséget, majd nyomja meg az OK gombot a lejátszás indításához.
  - [Add to Favorites]: Az összes fénykép átmásolása az albumból a [Favorites] albumba
  - [Create New Album]: Album létrehozása
  - [Copy]: Az összes fénykép átmásolása ebből az albumból egy másik albumba
  - [Move]: Az összes fénykép áthelyezése ebből az albumból egy másik albumba

- [Delete]: Az összes fénykép törlése az albumból
- [Rename]: Az album átnevezése
- [Multiple-select]: Egyszerre több fénykép kiválasztása

#### Minikép

- 1 Minikép kiválasztása album módban.
- 2 Nyomja meg a **MENU** gombot.
  - → Megjelenik az opció menü.

| Browse            | Pres             | s 🖰 to Wave Mode |
|-------------------|------------------|------------------|
|                   | Options          |                  |
| Favorites         | Add to Favorites |                  |
| PhotoFrame        | Сору             |                  |
| HI<br>SD/MMC Cord | Move Move        |                  |
| 3D/WIWC Caru      | Delete           |                  |
|                   | Rotate           |                  |
|                   | Color Tone       |                  |
|                   | Multiple-select  |                  |
|                   |                  |                  |
|                   |                  |                  |

- 3 Válasszon ki egy lehetőséget, majd nyomja meg az OK gombot a lejátszás indításához.
  - [Add to Favorites]: Fénykép másolása a [Favorites] albumba
  - [Copy]: A fénykép másik albumba való átmásolása
  - [Move]: A fénykép másik albumba vagy kártyára való átmásolása
  - [Delete]: A fénykép törlése az albumból
  - [Rotate]: A fénykép elfordítása az albumban
  - [Color Tone]: A fénykép színbeállításainak megadása
  - [Multiple-select]: Egyszerre több fénykép kiválasztása

### Kedvencek

- 1 Válassza az [Favorites] lehetőséget.
- 2 Nyomja meg a MENU gombot.
   → Megjelenik az opció menü.

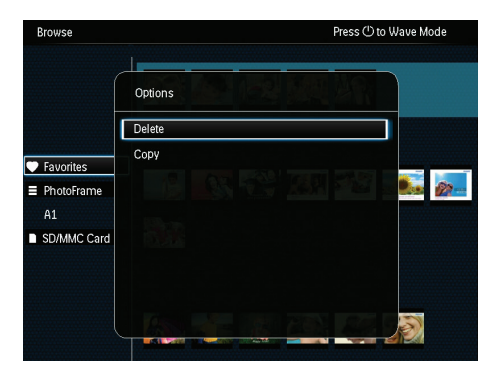

3 Válasszon ki egy lehetőséget, majd nyomja meg az OK gombot a lejátszás indításához.

- [Copy]: Az összes fénykép átmásolása ebből az albumból egy másik albumba
- [Delete]: Az albumban található összes fénykép törlése

## Fénykép hozzáadása a kedvenceket tartalmazó albumhoz

Fénykép vagy egy albumban található összes fénykép hozzáadása a [Favorites] albumhoz: Válassza a [Add to Favorites] beállítást, majd nyomja meg a OK gombot.

## Album létrehozása

- 1 Válassza a **[Create New Album]** beállítást, majd nyomja meg a **OK** gombot.
- 2 A név beírásához (kb. 24 karakter) válasszon egy betűt vagy számot, majd nyomja meg az OK gombot.
  - A kis- és nagybetűk közötti váltáshoz válassza az aA lehetőséget a megjelenő billentyűzeten, majd nyomja meg az OK gombot.
- Ha a név bevitele megtörtént, válassza a
   ✓ lehetőséget, majd nyomja meg az OK gombot.
- 4 Nyomja meg az OK gombot a mentési folyamat elindításához.

## Médiafájlok átmásolása

- 1 Válassza a **[Copy]** beállítást, majd nyomja meg a **OK** gombot.
- 2 Válasszon egy célalbumot, majd nyomja meg az OK gombot a másolás megkezdéséhez.

### Médiafájlok áthelyezése

- 1 Válassza a [Move] beállítást, majd nyomja meg a OK gombot.
- 2 Válasszon egy célalbumot, majd nyomja meg az OK gombot az áthelyezés megkezdéséhez.

### Média törlése

- 1 Válassza a [Delete] beállítást, majd nyomja meg a OK gombot.
  - Megerősítő üzenet jelenik meg.
- 2 Válassza a [Yes] lehetőséget, majd nyomja meg az OK gombot a törlés megkezdéséhez.
  - A művelet megszakításához tartsa nyomva a → / A BACK / HOME elemet.

### Album átnevezése

- Válassza az [Rename] lehetőséget, majd nyomja meg az OK gombot a választás megerősítéséhez.
  - ↦ Egy billentyűzet jelenik meg.
- 2 Nyomja lefelé a botkormányt kétszer a billentyűzet megnyitásához.
- 3 A név beírásához (kb. 24 karakter) válasszon egy betűt vagy számot, majd nyomja meg az OK gombot.
  - A kis- és nagybetűk közötti váltáshoz válassza az aA lehetőséget a megjelenő billentyűzeten, majd nyomja meg az OK gombot.

4 Ha a név bevitele megtörtént, válassza a
 ✓ lehetőséget, majd nyomja meg az OK gombot.

### Több médiafájl kezelése

- 1 Válassza a [Multiple-select] beállítást, majd nyomja meg a OK gombot.
- 2 Válassza ki a kívánt médiafájlt.
  - Az albumban található összes médiafájl kiválasztásához nyomja meg az OK gombot.
  - Adott médiafájlok kiválasztása: Húzza lefelé a botkormányt, majd nyomja meg az OK gombot a kívánt médiafájl kiválasztásához. Ezután ismételje meg ezt a lépést a többi fájl kiválasztásához.
  - A médiafájl kiválasztásának törléséhez a kiválasztás után nyomja meg ismét az OK gombot.
- 3 Ha kiválasztotta a kívánt fájlokat, nyomja meg az MENU gombot a folytatáshoz.
  - → Megjelenik az opció menü.
- 4 Folytatáshoz válasszon a lehetőségek közül.
  - [Add to Favorites]: A kiválasztott fényképek hozzáadása a [Favorites] albumhoz
  - [Copy]: A kiválasztott fényképek bemásolása egy másik albumba
  - [Move]: A kiválasztott fényképek áthelyezése egy másik albumba
  - [Delete]: A kiválasztott fényképek törlése
  - [Rotate]: A kiválasztott fényképek elforgatása
  - [Play Slideshow]: A kiválasztott fényképek lejátszása diavetítés módban

## Fényképek elforgatása

- 1 Válassza a **[Rotate]** beállítást, majd nyomja meg a **OK** gombot.
- 2 Válassza ki az elforgatás szögét, majd nyomja meg az OK gombot.

## 6 Óra

## Az óra megjelenítése

A kezdőképernyőn válassza ki a **[Clock]** elemet, majd nyomja meg az **OK** gombot.

→ Megjelenik az óra/naptár.

|        | Clock    |  |
|--------|----------|--|
|        |          |  |
| Browse |          |  |
|        | Settings |  |

## Óra menü

Az óra vagy a naptár megjelenésekor nyomja meg a **MENU** gombot az óra menü megnyitásához.

| Options       |   |
|---------------|---|
| Select Clock  | ⊳ |
| Time and Date |   |
|               |   |
|               |   |
|               |   |
|               |   |
|               |   |

- [Select Clock]: A botkormány balra/jobbra mozgatásával másik órát vagy naptárt választhat ki.
- [Time and Date]: Húzza a botkormányt felfelé/lefelé/balra/jobbra a dátum és az idő beállításához, vagy az idő és a dátum formátumának kiválasztásához. A további részleteket lásd a "Beállítások" > "Idő és dátum beállítása" fejezetben.

### Az óra/naptár stílusának beállítása

- Az óra menüben válassza ki a [Select Clock] lehetőséget, majd nyomja meg az OKgombot.
- 2 Húzza a botkormányt balra/jobbra az óravagy naptársablon kiválasztásához, majd nyomja meg az OK gombot.
  - A kezdőképernyőre való visszatéréshez tartsa nyomva a → / A BACK / HOME gombot.

## 7 Üzenet

## Üzenet létrehozása

1 A kezdőképernyőn válassza ki a [Message] elemet, majd nyomja meg az OK gombot.

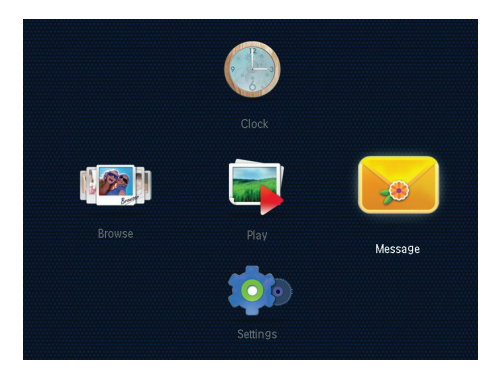

2 Válassza a [Add a message to your photo] beállítást, majd nyomja meg a OK gombot.

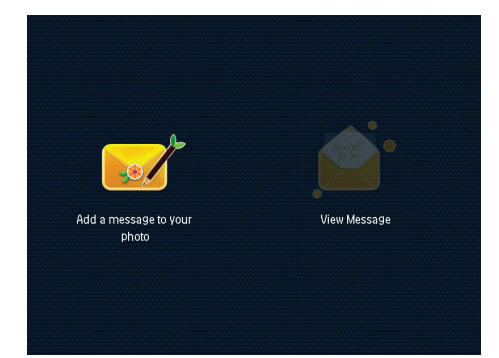

3 Húzza a botkormányt jobbra vagy balra az üzenetsablon kiválasztásához, majd nyomja meg az OK gombot.

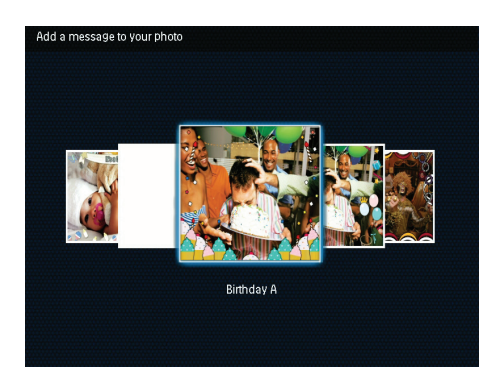

4 Válassza az [Done] lehetőséget.

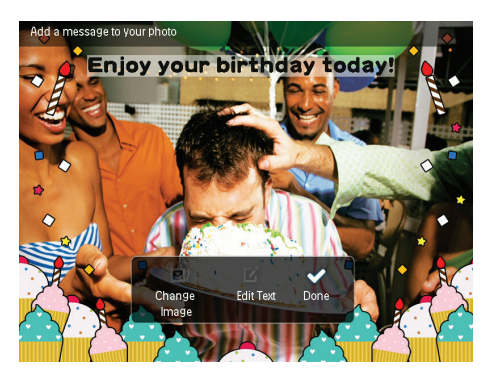

 A készülék felkéri az üzenet megjelenési idejének beállítására.

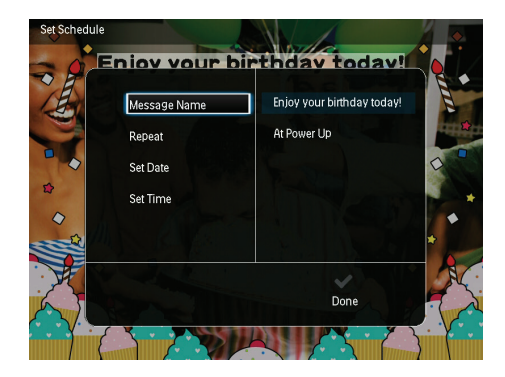

- 5 Az üzenet megjelenési idejének beállítása.
  - [Message Name]: Az üzenet címének megadása. Részletekért lásd "Az üzenet címének megadása " alfejezetet.

- [Repeat]: Az ismétlődés gyakoriságának beállítása
- [Set Date]: A dátum vagy nap beállítása
- [Set Time]: Az idő beállítása
- 6 A szöveg bevitele után válassza a [Done] lehetőséget, majd nyomja meg az OK gombot.

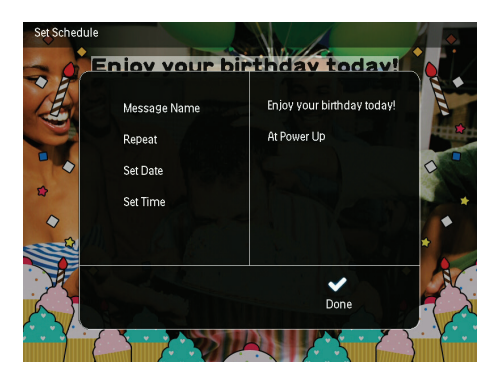

- A már létrehozott üzenetek megtekintéséhez válassza az [View Message] lehetőséget.
- A kezdőképernyőre való visszatéréshez tartsa nyomva a / A BACK / HOME gombot.

## Az üzenet címének megadása

- 1 Válassza a [Message Name] beállítást, majd nyomja meg a OK gombot.
- 2 Húzza lefelé a botkormányt kétszer a billentyűzet megnyitásához.
- 3 A név beírásához (kb. 24 karakter) válasszon egy betűt vagy számot, majd nyomja meg az OK gombot.
  - A kis- és nagybetűk közötti váltáshoz válassza az aA lehetőséget a megjelenő billentyűzeten, majd nyomja meg az OK gombot.
- 4 Ha a név bevitele megtörtént, válassza a
   ✓ lehetőséget, majd nyomja meg az OK gombot.

## Üzenet szerkesztése

- A kezdőképernyőn válassza ki a [Message] elemet, majd nyomja meg az OK gombot. Az üzenet szerkesztéséhez válassza ki a botkormány segítségével az alábbi opciók egyikét.
- 2 Válassza a [Add a message to your photo] beállítást, majd nyomja meg a OK gombot.
- 3 Húzza a botkormányt jobbra vagy balra az üzenetsablon kiválasztásához, majd nyomja meg az OK gombot.

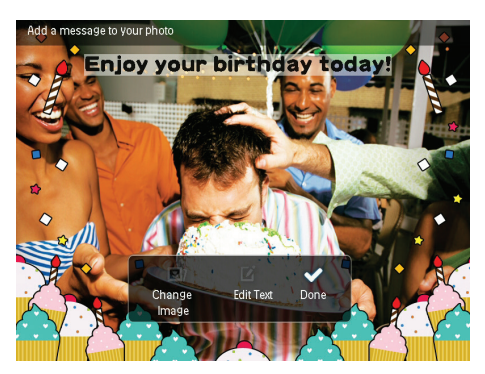

- [Change Image]: Az üzenethez tartozó fénykép módosítása.
- [Edit Text]: Az üzenet szövegének szerkesztése.

#### Az üzenethez tartozó fénykép szerkesztése:

- 1 Válassza a [Change Image] beállítást, majd nyomja meg a OK gombot.
- 2 Válasszon egyet a PhotoFrame képkereten található fényképek közül, majd nyomja meg a OK gombot.

#### Az üzenet szövegének szerkesztése:

1 Válassza a **[Edit Text]** beállítást, majd nyomja meg a **OK** gombot.

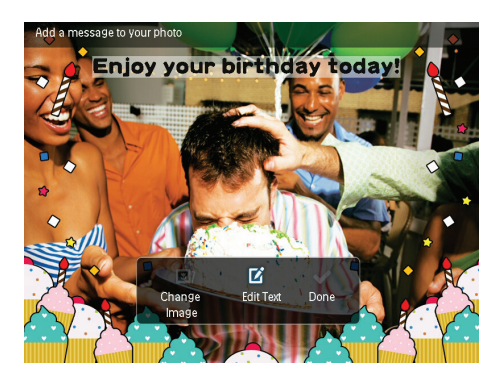

- 2 Válasszon egyet az előzetesen beállított sablonok közül, majd nyomja meg a OK gombot.
  - → Megjelenik a billentyűzet.
- 3 Nyomja lefelé a botkormányt kétszer a billentyűzet megnyitásához.
- 4 A szöveg beírásához válasszon egy betűt vagy számot, majd nyomja meg az OK gombot.
  - Válasszon egy beviteli módot. Ehhez lásd "A billentyűzetikonok" című fejezetet.
  - A kis- és nagybetűk közötti váltáshoz válassza az aA lehetőséget a megjelenő billentyűzeten, majd nyomja meg az OK gombot.
- 5 A szöveg bevitele után válassza a ✓ lehetőséget, majd nyomja meg az OK gombot.

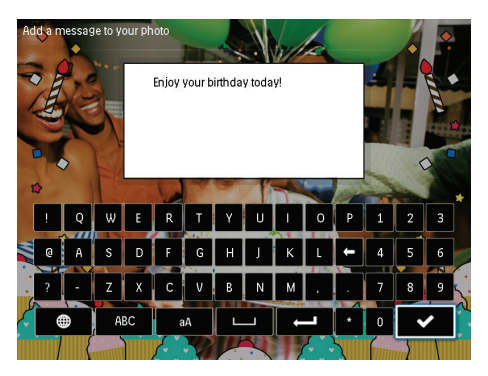

- 6 Tolja a botkormányt felfelé/lefelé/jobbra/ balra a szöveg helyének beállításához, majd nyomja meg az OK gombot.
- 7 Tolja a botkormányt felfelé/lefelé/jobbra/ balra a szöveg színének vagy betűtípusának kiválasztásához, majd nyomja meg az OK gombot.

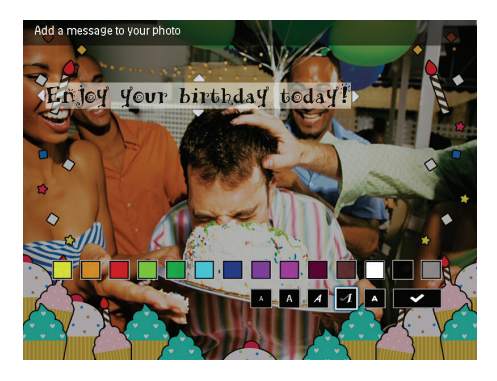

8 Navigáljon a ✓ lehetőségre, majd nyomja meg az OK gombot.

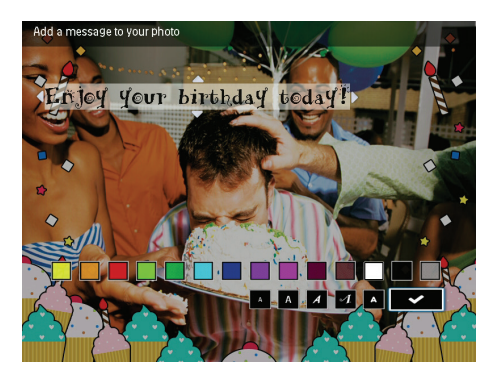

9 Válassza a [Done] beállítást, majd nyomja meg a OK gombot.

## A létrehozott üzenet megtekintése

1 A kezdőképernyőn válassza ki a **[Message]** elemet, majd nyomja meg az **OK** gombot.

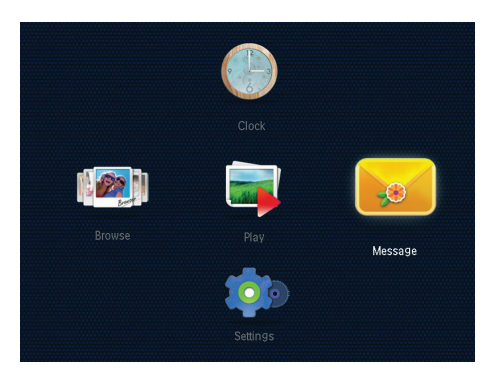

2 Válassza a **[View Message]** beállítást, majd nyomja meg a OK gombot.

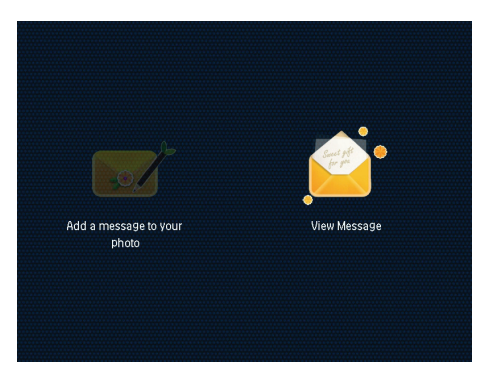

- 3 Válasszon egy üzenetsablont, majd nyomja meg az OK gombot.
  - ↦ Egy üzenetsablon jelenik meg.

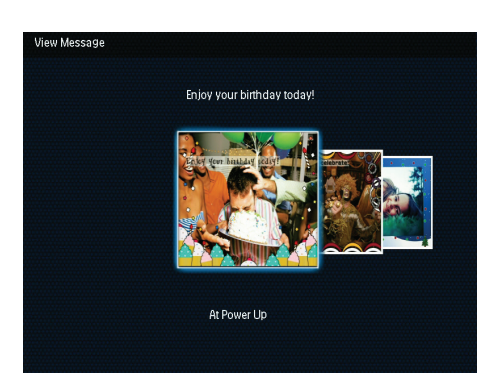

 Az üzenet megjelenési idejének módosításához vagy az üzenet törléséhez nyomja meg a MENU gombot, majd a folytatáshoz válasszon egy opciót.

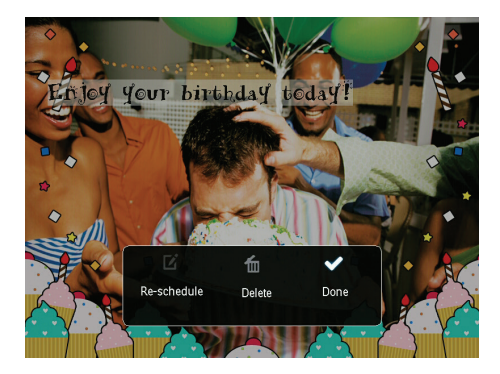

 A üzeneteket tartalmazó képernyőre való visszalépéshez válassza a [Done] lehetőséget, majd nyomja meg az OK gombot.

## 8 Beállítások

## Válassza ki a kijelzőn megjelenő szöveg nyelvét

1 A kezdőképernyőn válassza ki a **[Settings]** elemet, majd nyomja meg az **OK** gombot.

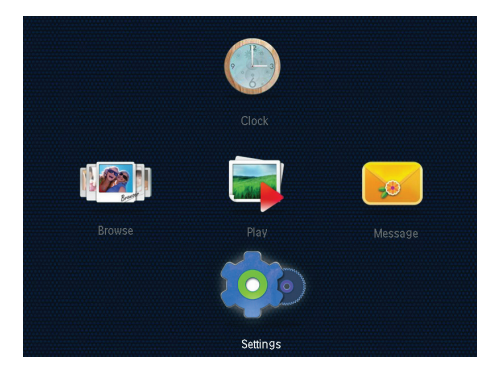

2 Válassza a **[Language]** beállítást, majd nyomja meg a **OK** gombot.

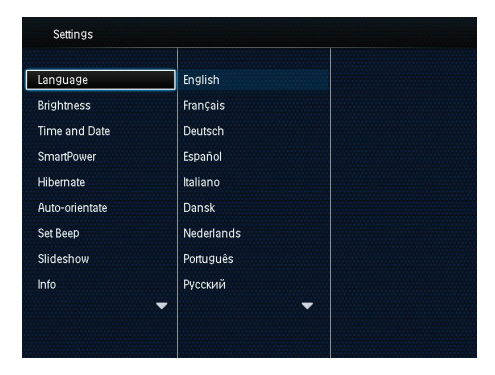

3 Válassza ki a menü nyelvét, majd nyomja meg az OK gombot.

## Fényerő szabályozása

A legjobb nézet eléréséhez állítsa be a PhotoFrame képkeret fényerejét. A kezdőképernyőn válassza ki a **[Settings]** elemet, majd nyomja meg az **OK** gombot.

1 Válassza a **[Brightness]** beállítást, majd nyomja meg a OK gombot.

| <u>≋ 5</u> > -<br>-<br>-<br>-<br>-<br>- |
|-----------------------------------------|
|                                         |
|                                         |
|                                         |
|                                         |
|                                         |
|                                         |
|                                         |
| _                                       |
|                                         |
|                                         |
|                                         |

2 Állítsa be a fényerőt a botkormány felfelé/ lefelé húzásával, majd nyomja meg a OK gombot.

## Dátum/idő beállítása

- 1 A kezdőképernyőn válassza ki a [Settings] elemet, majd nyomja meg az OK gombot.
- 2 Válassza a **[Time and Date]** beállítást, majd nyomja meg a OK gombot.

| Settings               |                    |  |
|------------------------|--------------------|--|
| Language<br>Brightness |                    |  |
| Time and Date          |                    |  |
| SmartPower             | Set Time           |  |
| Hibernate              | Set Date           |  |
| Auto-orientate         | Select Time Format |  |
| Set Beep               | Select Date Format |  |
| Slideshow              |                    |  |
| Info                   |                    |  |
|                        | -                  |  |
|                        |                    |  |
|                        |                    |  |

- 3 Válassza a [Set Time] / [Set Date] opciót, majd nyomja meg az OK gombot.
- 4 Húzza a botkormányt felfelé/lefelé/jobbra/ balra a percek, órák, nap, hónap és év beállításához, majd nyomja meg a OK gombot.

### ldő/dátum formátumának beállítása

- 1 A kezdőképernyőn válassza ki a **[Settings]** elemet, majd nyomja meg az **OK** gombot.
- 2 Válassza a **[Time and Date]** beállítást, majd nyomja meg a OK gombot.
- 3 Válassza a [Select Time Format] / [Select Date Format] opciót, majd nyomja meg az OK gombot.
- 4 Válasszon ki egy formátumot, majd nyomja meg a OK gombot.

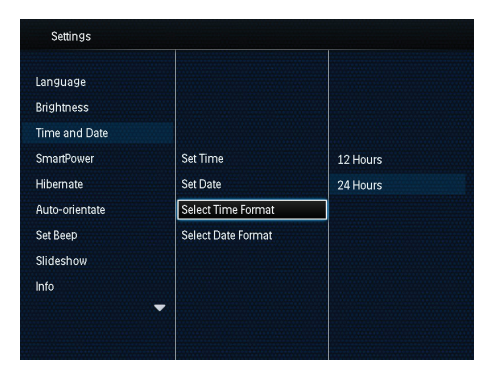

## A SmartPower időzítő beállítása

A SmartPower időzítő segítségével beállíthatja a PhotoFrame kijelző automatikus bekapcsolásának vagy kikapcsolásának idejét. Ha a kijelző automatikusan kikapcsol, a PhotoFrame készenléti (alvás) módra vált.

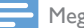

#### Megjegyzés

 Ellenőrizze, hogy a PhotoFrame órája megfelelően van-e beállítva.

- A kezdőképernyőn válassza ki a [Settings] elemet, majd nyomja meg az OK gombot.
- 2 Válassza a **[SmartPower]** beállítást, majd nyomja meg a OK gombot.
- 3 Válassza a [Set On-Time] / [Set Off-Time] opciót, majd nyomja meg az OK gombot.
  - → A SmartPower funkció kikapcsolásához válassza a [Off] lehetőséget, majd nyomja meg az OK gombot.

| Settings                                |              |  |
|-----------------------------------------|--------------|--|
| Language<br>Brightness<br>Time and Date |              |  |
| SmartPower                              | Off          |  |
| Hibernate                               | Set On-Time  |  |
| Auto-orientate                          | Set Off-Time |  |
| Set Beep                                |              |  |
| Slideshow                               |              |  |
| Info                                    | •            |  |

4 Tolja a botkormányt felfelé/lefelé/jobbra/ balra az idő beállításához, majd nyomja meg a OK gombot.

#### 🗧 Tanács

 Ha a PhotoFrame készenlét (alvás) módban van, a gombbal ébresztheti fel a képkeretet.

## A PhotoFrame képkeret hibernáció módba küldése

- 1 A kezdőképernyőn válassza ki a [Settings] elemet, majd nyomja meg az OK gombot.
- 2 Válassza a [Hibernate] beállítást, majd nyomja meg a OK gombot.
- 3 Válasszon a lehetőségek közül, majd nyomja meg az OK gombot.

| Settings       |            |   |
|----------------|------------|---|
| Language       | Never      |   |
| Brightness     | 15 Minutes |   |
| Time and Date  | 20 Minutes |   |
| SmartPower     | 25 Minutes |   |
| Hibernate      | 30 Minutes |   |
| Auto-orientate | 45 Minutes |   |
| Set Beep       | 1 Hour     |   |
| Slideshow      | 2 Hours    |   |
| Info           | 3 Hours    |   |
|                | -          | - |
|                |            |   |

- A megadott időtartam leteltét követően a PhotoFrame hibernációs módba lép.
- A hibernációs funkció letiltásához válassza a [Never] lehetőséget, majd nyomja meg az OK gombot.

| Settings          |                    |   |
|-------------------|--------------------|---|
| Language          | Never              |   |
| Brightness        | 15 Minutes         |   |
| Time and Date     | 20 Minutes         |   |
| SmartPower        | 25 Minutes         |   |
| Hibernate         | 30 Minutes         |   |
| Auto-orientate    | 45 Minutes         |   |
| Set Beep          | 1 Hour             |   |
| Slideshow         | 2 Hours            |   |
| Info              | 3 Hours            |   |
| Slideshow<br>Info | 2 Hours<br>3 Hours | • |

 A PhotoFrame felébresztéséhez nyomja meg az © gombot.

## Automatikus tájolás beállítása

Az automatikus tájolási funkció segítségével valamennyi képet a megfelelő tájolásban jeleníthet meg, akár vízszintesen, akár függőlegesen helyezi el a PhotoFrame képkeretet.

- A kezdőképernyőn válassza ki a [Settings] elemet, majd nyomja meg az OK gombot.
- 2 Válassza a [Auto-orientate] beállítást, majd nyomja meg a OK gombot.

3 Válassza a [On] beállítást, majd nyomja meg a OK gombot.

| Settings       |     |  |
|----------------|-----|--|
| Language       |     |  |
| Brightness     |     |  |
| Time and Date  |     |  |
| SmartPower     | On  |  |
| Hibernate      | Off |  |
| Auto-orientate |     |  |
| Set Beep       |     |  |
| Slideshow      |     |  |
| Info           |     |  |
|                |     |  |

 Az automatikus tájolási funkció letiltásához válassza a [Off] lehetőséget, majd nyomja meg az OK gombot.

## Gombhang be-/kikapcsolása

- A kezdőképernyőn válassza ki a [Settings] elemet, majd nyomja meg az OK gombot.
- 2 Válassza a **[Set Beep]** beállítást, majd nyomja meg a **OK** gombot.
- 3 A gomb hangjának bekapcsolásához válassza a [On] lehetőséget, majd nyomja meg az OK gombot.

| Settings                                                                             |        |  |  |
|--------------------------------------------------------------------------------------|--------|--|--|
| Language<br>Brightness<br>Time and Date<br>SmartPower<br>Hibernate<br>Auto-orientate | On Off |  |  |
| Set Beep<br>Slideshow<br>Info                                                        | •      |  |  |

 A gomb hangjának kikapcsolásához válassza a [Off] lehetőséget, majd nyomja meg az OK gombot.

## A diavetítés beállításai

### A diavetítés időközének beállítása

- 1 A kezdőképernyőn válassza ki a [Settings] elemet, majd nyomja meg az OK gombot.
- 2 Válassza a **[Slideshow]** beállítást, majd nyomja meg a OK gombot.
- 3 Válassza a **[Interval]** beállítást, majd nyomja meg a **OK** gombot.

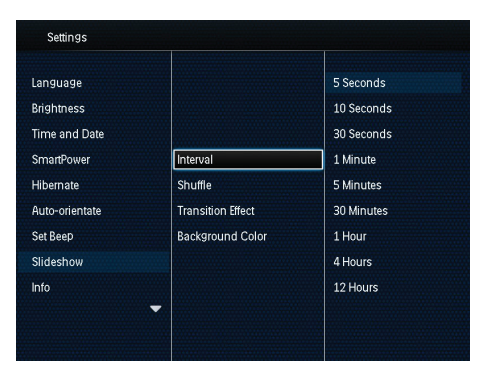

4 Válasszon egy időközt, majd nyomja meg az OK gombot.

### A diavetítés sorrendjének beállítása

- 1 A kezdőképernyőn válassza ki a [Settings] elemet, majd nyomja meg az OK gombot.
- 2 Válassza a **[Slideshow]** beállítást, majd nyomja meg a OK gombot.
- 3 Válassza a [Shuffle] beállítást, majd nyomja meg a OK gombot.
- 4 A véletlen sorrendű vetítéshez válassza a [On] lehetőséget, majd nyomja meg az OK gombot.
  - A diák sorrendben történő vetítéséhez válassza a [Off] lehetőséget, majd nyomja meg az OK gombot.

### Válassza ki a megjelenítés módját

- A kezdőképernyőn válassza ki a [Settings] elemet, majd nyomja meg az OK gombot.
- 2 Válassza a **[Slideshow]** beállítást, majd nyomja meg a OK gombot.
- 3 Válassza a **[View Mode]** beállítást, majd nyomja meg a OK gombot.
- 4 Válassza ki a megjelenítés módját, majd nyomja meg az OK gombot.

## Az áttűnési effektus kiválasztása

- 1 A kezdőképernyőn válassza ki a [Settings] elemet, majd nyomja meg az OK gombot.
- 2 Válassza a **[Slideshow]** beállítást, majd nyomja meg a OK gombot.
- 3 Válassza a **[Transition Effect]** beállítást, majd nyomja meg a OK gombot.

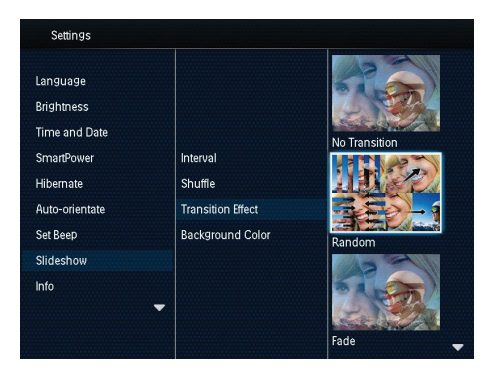

4 Válassza ki az áttűnési effektust, majd nyomja meg az **OK** gombot.

### A háttérszín beállítása

Azoknál a fényképeknél, amelyek kisebbek, mint a PhotoFrame kijelző mérete, háttérkeretszínt állíthat be.

- 1 A kezdőképernyőn válassza ki a [Settings] elemet, majd nyomja meg az OK gombot.
- 2 Válassza a **[Slideshow]** beállítást, majd nyomja meg a OK gombot.

- 3 Válassza a [Background Color] beállítást, majd nyomja meg a OK gombot.
- 4 Válassza a [RadiantColor] / egy háttérszín/ lehetőséget [Auto-fit], majd nyomja meg az OK gombot.

| Settings       |                   |                |
|----------------|-------------------|----------------|
| Language       |                   |                |
| Brightness     |                   |                |
| Time and Date  |                   |                |
| SmartPower     | Interval          | RadiantColor   |
| Hibernate      | Shuffle           | RadiantColor 2 |
| Auto-orientate | Transition Effect | Original Black |
| Set Beep       | Background Color  | Original Grey  |
| Slideshow      |                   | Original White |
| Info           |                   | Auto-fit       |

→ Ha a [RadiantColor] lehetőséget választja, a PhotoFrame a teljes képernyőnél kisebb méretű képeket a kiválasztott háttérszínnel rajzolja körbe, így a képek fekete sávok vagy képaránytorzítás nélkül jelenhetnek meg.

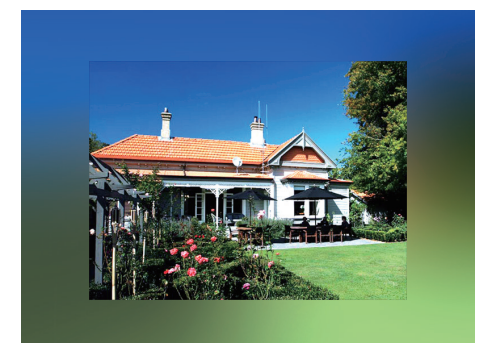

→ Ha háttérszínt választ, a PhotoFrame háttérszínnel jeleníti meg a képeket.

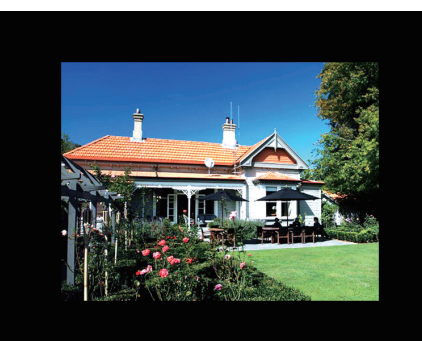

➡ Ha a [Auto-fit] lehetőséget választja, a PhotoFrame úgy nagyítja ki a fényképet, hogy torzítás nélkül töltse ki a képernyőt.

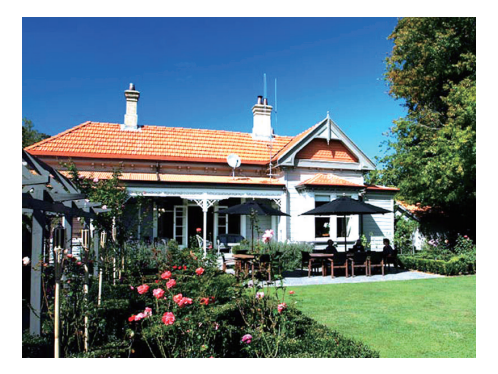

## A PhotoFrame adatainak megjelenítése

ltt a típus nevét, a PhotoFrame firmware-ének verzióját és a PhotoFrame, valamint a hozzá tartozó táreszközök adatait tekintheti meg.

- 1 A kezdőképernyőn válassza ki a [Settings] elemet, majd nyomja meg az OK gombot.
- 2 Válassza az [Info] lehetőséget.
  - → A PhotoFrame adatai megjelennek a képernyőn.

| Settings       |                            |
|----------------|----------------------------|
| Language       | PhotoFrame SPF4608/SPF4628 |
| Brightness     | Software version:1.04H     |
| Time and Date  | Type:                      |
| SmartPower     | Internal memory            |
| Hibernate      | SD/MMC Card                |
| Auto-orientate | 1770.50MB,1882.30MB        |
| Set Beep       | Used:                      |
| Slideshow      | 12.39MB,141.37MB           |
| Info           | Free space:                |
|                | ▼ 1758.10MB,1740.92MB      |
|                |                            |

## A beállítások visszaállítása a gyári alapértékekre

- 1 A kezdőképernyőn válassza ki a [Settings] elemet, majd nyomja meg az OK gombot.
- 2 Válassza a [Default Settings] beállítást, majd nyomja meg a OK gombot.

| Settings                                  |     |  |
|-------------------------------------------|-----|--|
| Brightness<br>Time and Date<br>SmartPower | Na  |  |
| Auto-orientate<br>Set Beep                | Yes |  |
| Slideshow<br>Info                         |     |  |
| Default Settings                          |     |  |

- 3 Válassza a **[Yes]** beállítást, majd nyomja meg a **OK** gombot.
  - ↦ Megerősítő üzenet jelenik meg.

| Brightness       | (i)                         |   |  |
|------------------|-----------------------------|---|--|
| Time and Date    | 9                           |   |  |
| SmartPower       | Return to default settings? |   |  |
| Hibernate        |                             |   |  |
| Auto-orientate   | Yas                         |   |  |
| Set Beep         | Yes                         |   |  |
| Slideshow        | No                          |   |  |
| Info             |                             | J |  |
| Default Settings |                             |   |  |

- 4 Válassza a **[Yes]** beállítást, majd nyomja meg a **OK** gombot.
  - → A PhotoFrame valamennyi beállítása visszaáll a gyári alapértékre.
- A művelet megszakításához válassza a megjelenő üzenetben a [No] lehetőséget, majd nyomja meg az OK gombot.

## 9 A PhotoFrame frissítése

#### Vigyázat

• A szoftverfrissítés alatt ne kapcsolja ki a PhotoFrame képkeretet.

Ha szoftverfrissítés van folyamatban, a PhotoFrame frissítéséhez töltse le a szoftver legújabb verzióját a www.philips.com/support webhelyről. A korábbi szoftver nem érhető el az interneten.

- 1 http://www.philips.com/support
- 2 Keresse meg az Ön PhotoFrame képkeretének típusát, majd nyissa meg a szoftver szekciót.
- **3** Töltse le a legújabb szoftvert az SD-kártya gyökérkönyvtárába.
- 4 Helyezze be az SD-kártyát a PhotoFrame képkeretbe.
- 5 A PhotoFrame képkeret bekapcsolása
   → Megerősítő üzenet jelenik meg.
- 6 Válassza az **[Yes]** lehetőséget, majd nyomja meg az **OK** gombot a választás megerősítéséhez.
  - ➡ Ha a frissítés befejeződött, a PhotoFrame újraindul.

## 10 Termékadatok

### 📕 Megjegyzés

 A termékinformáció előzetes bejelentés nélkül módosítható.

#### Kép/Kijelző

- Nézőszög: C/R > 10 mellett: 140° (H)/120° (V)
- Élettartam, 50% fényerőig: 20 000 óra
- Képarány: 4:3
- Kijelző felbontása: 800 × 600
- Fényerő (tipikus): 160 cd/m<sup>2</sup>
- Kontrasztarány (tipikus): 400:1
- Támogatott fényképformátumok:
  - JPEG-fényképek (max. 8000 × 8000 képpontos felbontás)
  - Progresszív JPEG-fényképek (max. 1024 x 768 képpont)

#### Médiatárolás

- Belső memória maximális kapacitása: 2 GB
- Memóriakártya-típusok:
  - Secure Digital (SD)
  - Secure Digital High Capacity (SDHC)
  - MultiMedia kártya (MMC)
  - Memory Stick (MS

#### Csatlakoztathatóság

• USB: USB 2.0 (szolga)

#### Méretek és tömeg

- A készlet mérete állvány nélkül (Sz x Ma x Mé): 211,6 x 171,3 x 21,4 mm
- A készlet mérete állvánnyal (Sz × Ma × Mé): 211,6 × 171,3 × 58mm
- Teherbírás: 0,418 kg

#### Hőmérséklettartomány

- Üzemi hőmérséklet: 0 °C 40 °C
- Tárolási hőmérséklet: -20 °C 70 °C

#### Tápellátás

- Támogatott táplálási üzemmód: Váltóáramról üzemelő
- Energiahatékonysági szint:V

- Átlagos fogyasztás (ha a rendszer be van kapcsolva): 4 W
- Adapter:
  - Típusszám: ASUC12x-050100 (x = E, B, C, I)
  - Bemenet: AC 100–240 V~, 50-60 Hz, 0,3 A
  - Kimenet: 5 V == 1 A (egyenáram)

| Adapter        | Régió                              |
|----------------|------------------------------------|
| ASUC12E-050100 | Európa, Oroszország,<br>Szingapúr  |
| ASUC12B-050100 | Egyesült Királyság és<br>Hong Kong |
| ASUC12C-050100 | Ausztrália és Új-Zéland            |
| ASUC12I-050100 | Kína                               |

#### Tartozékok

- Váltóáramú-egyenáramú adapter
- Felhasználói kézikönyv

## 11 Gyakran ismétlődő kérdések

#### Be van kapcsolva az LCD-kijelző érintésérzékelő funkciója?

Az LCD-kijelző érintésérzékelő funkciója nincs bekapcsolva. A PhotoFrame vezérléséhez használja a kijelző hátulján található gombokat.

## Törölhetek-e fényképeket a PhotoFrame segítségével a memóriakártyáról?

lgen, a képkeret támogatja a fényképek külső eszközről, például memóriakártyáról való törlését. Ellenőrizze, hogy a PhotoFrame képkeretben lévő memóriakártyán engedélyezve van-e a törlési funkció.

## Mi az oka annak, hogy egyes képek nem jelennek meg a PhotoFrame kijelzőn?

- A PhotoFrame kizárólag JPEG fényképeket (max. 8000 × 8000 képpontos felbontás) és progresszív JPEG fényképeket (max. 1024 × 768 képpont) képes lejátszani.
- Ügyeljen rá, hogy a feltöltött fényképek ne legyenek sérültek.

## Miért nem kapcsol ki a Photoframe automatikusan, miután beállítottam?

Ellenőrizze, hogy a készülék óráját, az automatikus kikapcsolás idejét és az automatikus bekapcsolás idejét megfelelően állította-e be. A PhotoFrame pontosan a beállított időpontban kapcsolja ki a kijelzőt. Ha a beállított időpont aznap már elmúlt, a készülék a következő napon fog kikapcsolni a megadott időpontban.

#### Van lehetőség a memória bővítésére a PhotoFrame készüléken?

Nem. A PhotoFrame belső memóriája fix, és nem bővíthető. A PhotoFrame készülékhez azonban többféle tárolóeszközt is használhat, így válthat a különböző képek között.

## 12 Szójegyzék

## IPEG

Elterjedt digitális képfájlformátum. A Joint Photographic Expert Group által ajánlott állókép-tömörítési rendszer, mely a magas tömörítési arány ellenére csak csekély képminőség-romlást eredményez. Az ilyen fájlok kiterjesztésükről ismerhetők meg (".jpg" vagy ".jpeg").

## K

#### Képméretarány

A képméretarány a tv-készülék képernyőjének szélessége és magassága közötti arányra utal. Egy szabványos TV esetén ez az arány 4:3, míg egy nagyfelbontású vagy szélesképernyős TV esetén 16:9. A postaláda (letter box) opció lehetővé teszi, hogy széles perspektívájú képet szabvány 4:3 képarányú képernyőn tekinthessen meg.

#### Kensington-zár

A Kensington biztonsági nyílás (más néven K-Slot vagy Kensington lock) egy lopásgátló rendszer részét képezi. Ez egy kisméretű, fémmel megerősített lyuk, amely szinte minden kisméretű vagy hordozható számítógépen és elektronikai berendezésen megtalálható, különösebben az olyan drága és/vagy a viszonylag könnyebb berendezéseknél, mint a laptopok, monitorok, asztali számítógépek, játékkonzolok és projektorok. Ez a lyuk a záróberendezések felerősítésére használható, és elsősorban Kensington termékekhez ajánlott.

## Μ

#### Memory Stick

Memory Stick. Flash memóriakártya a fényképezőgépek, videokamerák és más hordozható eszközök adatainak tárolásához.

### Minikép

A minikép a teljes kép kicsinyített méretű változata, amely megkönnyíti a kép felismerését. A miniképek funkciója hasonló, mint a szójegyzék a szövegfájlok esetén.

#### MMC kártya

MultiMedia kártya Mobiltelefonoknál, PDA-knál és más hordozható eszközöknél használható flash memóriakártya. A kártya a flash memória segítségével végzi az alkalmazások és a ROMcsipek (ROM-MMC) statikus adatainak írását és olvasását. Ez utóbbi elsősorban a Palm PDA-k új alkalmazásokkal való bővítése során használatos.

#### Motion JPEG

A Motion JPEG (M-JPEG) azon multimédiaformátumok informális neve, ahol a digitális videofelvétel valamennyi képkockája vagy váltottsoros mezője külön-külön JPEGképként van tömörítve. Ezt a formátumot számos hordozható eszköz, például digitális fényképezőgépek esetében használják.

## S

#### SD-kártya

SD memóriakártya Digitális fényképezőgépeknél, mobiltelefonoknál és PDA-knál használható flash memóriakártya. Az SD-kártyák mérete ugyanúgy 32 x 24 mm, mint a MultiMediaCard (MMC) kártyáké, de némileg vastagabbak, (2,1 mm vs. 1,4 mm); az SD-kártyaolvasók mindkét formátumot képesek kezelni. A kártyák mérete legfeljebb 4 GB lehet.

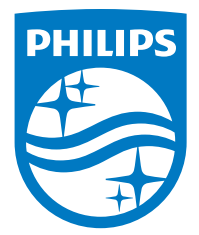

Specifications are subject to change without notice.

2016 © Gibson Innovations Limited. All rights reserved.

This product has been manufactured by, and is sold under the responsibility of Gibson Innovations Ltd., and Gibson Innovations Ltd. is the warrantor in relation to this product.

Philips and the Philips Shield Emblem are registered trademarks of Koninklijke Philips N.V. and are used under license from Koninklijke Philips N.V.

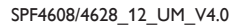

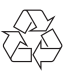